## Log out of course room

In the  $\square$  participant list, several participants can be edited at the same time. You can remove several participants from the course in one step, for example.

> If you want to continue using the course in the next semester, it is better to remove students using the "Reset course" function (this removes user-related data in the course, such as submissions).

- 1. Select "Participants" in the navigation to display the "Enrolled users" list.
- 2. Select all affected participants.

3. Choose the desired action, e.g. remove a participant from the course room: "Delete selected user enrolments".

| inrolled us               | ers                                                                     |                    |                               |       |              |           |             |               |               |
|---------------------------|-------------------------------------------------------------------------|--------------------|-------------------------------|-------|--------------|-----------|-------------|---------------|---------------|
| Match Any 🗘               | Select +                                                                |                    |                               |       |              |           |             |               | 0             |
| + Add condition           |                                                                         |                    |                               |       |              |           |             | Clear filters | Apply filters |
| participants found        |                                                                         | -                  |                               |       |              |           |             |               |               |
| rst name All A B          | Choose<br>Send a message<br>Download table data as                      | N O P Q R S T I    | U V W X Y Z                   |       |              |           |             |               |               |
| st name All A B           | Comma separated values (.csv)<br>Microsoft Excel (.xlsx)                | N O P Q R S T U    | U V W X Y Z                   |       |              |           |             |               |               |
| First name<br>/ Last name | HTML table<br>Javascript Object Notation (.json)<br>OpenDocument (.ods) | D number Fmail add | 7855                          | Phone | Mobile phone | Roles     | Groups      | Status        |               |
| -                         | Portable Document Format (.pdf)<br>Manual enrolments                    |                    |                               | -     | -            | -         | _           | -             |               |
| Maziyar A                 | Edit selected user enrolments<br>Delete selected user enrolments        | 030757             | <u>مار ما مۇر بار بار تەر</u> |       |              | Teacher 🖋 | No groups 🖋 | Active 1      | • •           |
| AM Maziyar A              | Self enrolment<br>Edit selected user enrolments                         | 2868               | <u>-</u> ,                    |       |              | Student 🖋 | Group A 🖋   | Active 1      | • •           |
| ith selected users        | Delete selected user enrolments                                         | Ed Send mail w     |                               |       |              |           |             |               |               |
|                           | • • • • • • • • • • • • • • • • • • •                                   |                    |                               |       |              |           |             |               | Enrol users   |

In the next step, you must confirm the deletion of the selected participants again. Participants who were enrolled using a different enrolment method than the one selected for deletion will be removed from the selection.

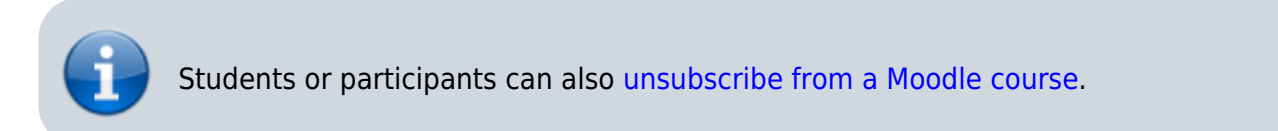

From: https://lms-wiki.jade-hs.de/ - LMS-Wiki

Permanent link: https://lms-wiki.jade-hs.de/en/moodle/course/leave/start

Last update: 2024/05/28 14:48

1/2